#### Pago in Rete

#### https://www.miur.gov.it/-/pago-in-re-1

## Dopo aver raggiunto il sito indicato nel link, cliccare su "Vai al servizio"

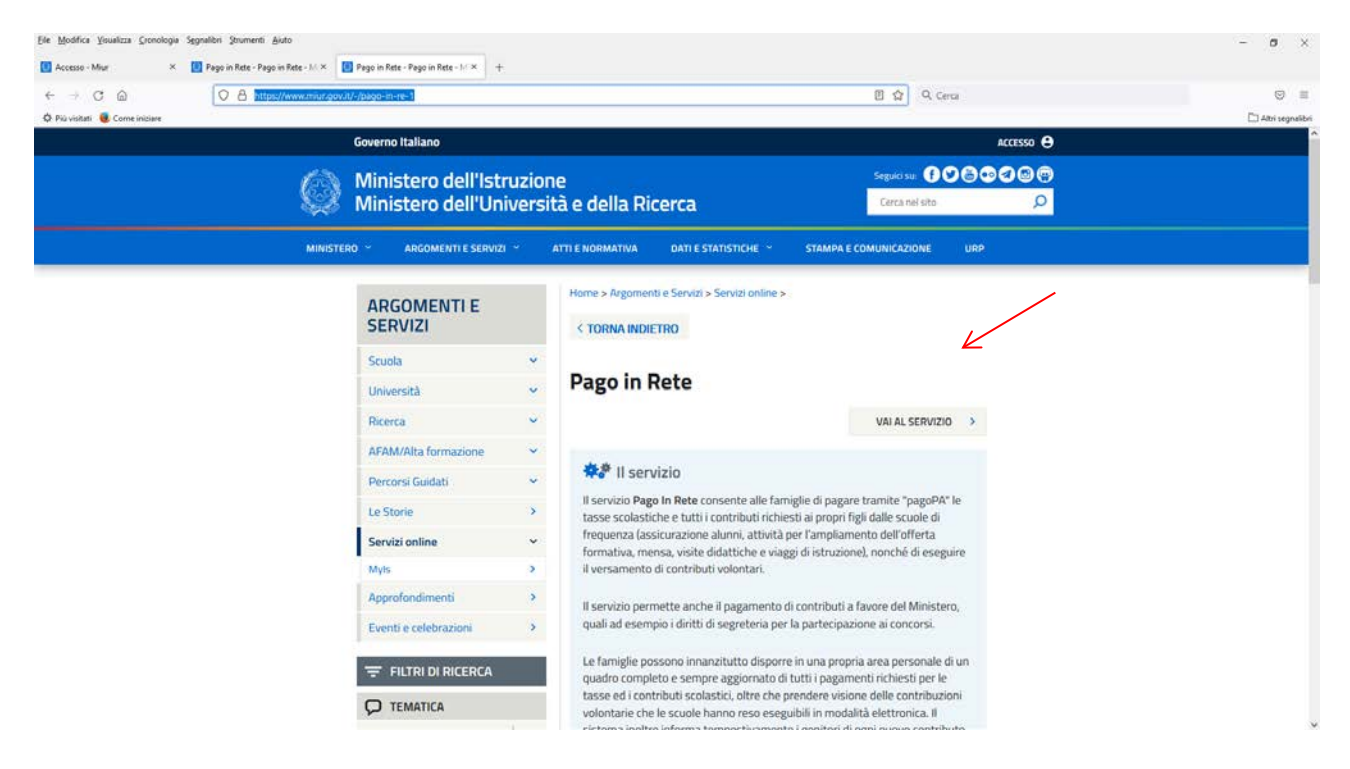

#### Una volta entrati nel servizio, procedere cliccando su "Accedi"

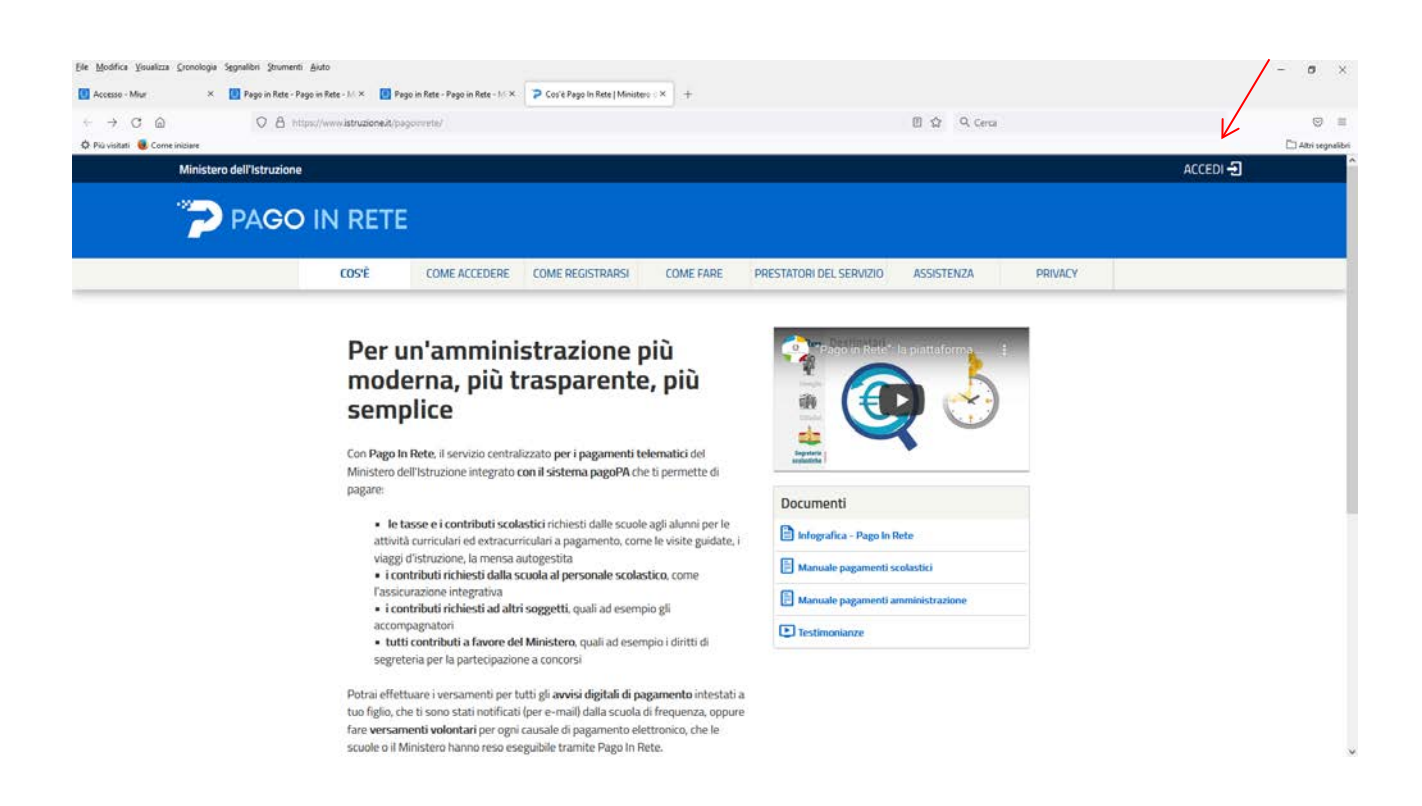

### Eseguire l'accesso con lo SPID, con la carta di identità elettronica e con elDAS

| Ele Modifica Youalizza Gro  | cnologia Segnalibri Strumenti Aiuto                            |                                            |                                                          |          | - 0 ×               |
|-----------------------------|----------------------------------------------------------------|--------------------------------------------|----------------------------------------------------------|----------|---------------------|
| O Accesso - Miur            | × 🚺 Pago in Rete - Pago in Rete - M × 🚺 Pago in Rete - Pago in | Rete - 16 × II Ministere dell'Istruzione × | +                                                        |          |                     |
| ← → ⊂ @                     | O A https://ampubblica.istruzione.it/iam-ssum/ss               | io/login1goto×https%3A%2P%2Fpagomete.publ  | olca.istruzione.it%3A443%2fPars2Chent-user%2F 🔯 Q. Cerca |          | ⊚ ≡                 |
| 🗘 Più visitati 🧕 Come inici | iane                                                           |                                            |                                                          |          | Ci Altri segnalibri |
|                             | Governo Italiano                                               |                                            |                                                          |          | - 1                 |
|                             | Ministero dell'Istruzione                                      |                                            |                                                          | IIIA SLV |                     |
| - E                         |                                                                |                                            | Login                                                    |          | ור                  |
|                             |                                                                | Regole di a                                | ccesso dal 01/10/2021                                    |          |                     |
|                             |                                                                | Username:                                  | Username dimenticato?                                    |          |                     |
|                             |                                                                | Interisci il tuti usemame                  |                                                          |          |                     |
|                             |                                                                | Password:                                  | Password dimenticata?                                    |          |                     |
|                             |                                                                | Inserisci la pessivord                     |                                                          |          |                     |
|                             |                                                                |                                            | ENTRA                                                    |          |                     |
|                             |                                                                |                                            | OPPURE                                                   |          |                     |
|                             |                                                                | Entra con SPID                             | Approfondisci SPID                                       |          |                     |
|                             |                                                                | S Entra con CIE                            | Approfondisci CIE                                        |          |                     |
|                             |                                                                | <b>E</b> Login with eIDAS                  | Learn more about eIDAS                                   |          |                     |
|                             |                                                                | sped / () AgID for a point                 | Sei un nuovo utente? Registrati                          |          |                     |
| www.misr.gov.it             |                                                                |                                            |                                                          |          | ×                   |

Una volta eseguito il login ed entrati nel servizio, cliccare su "Vai a pago in rete Scuole"

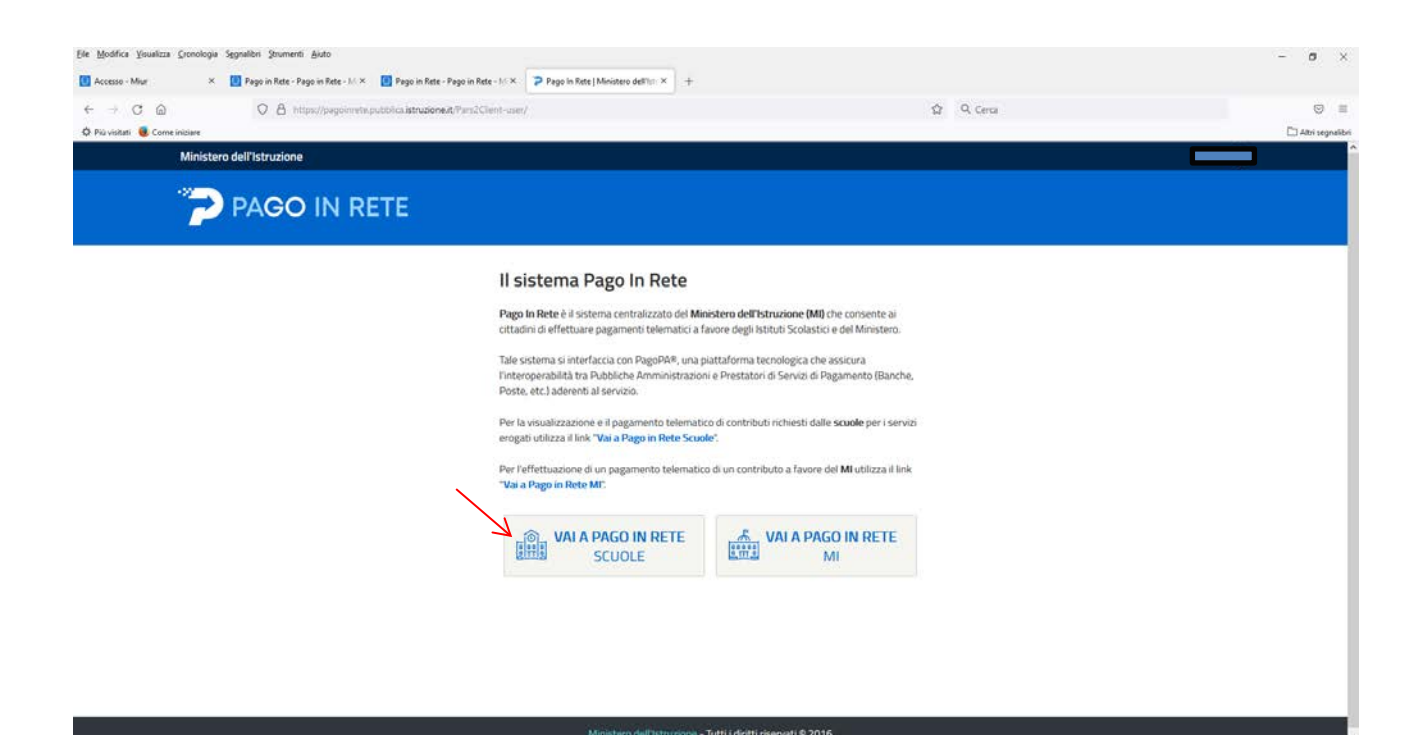

### Cliccare su "Versamenti volontari"

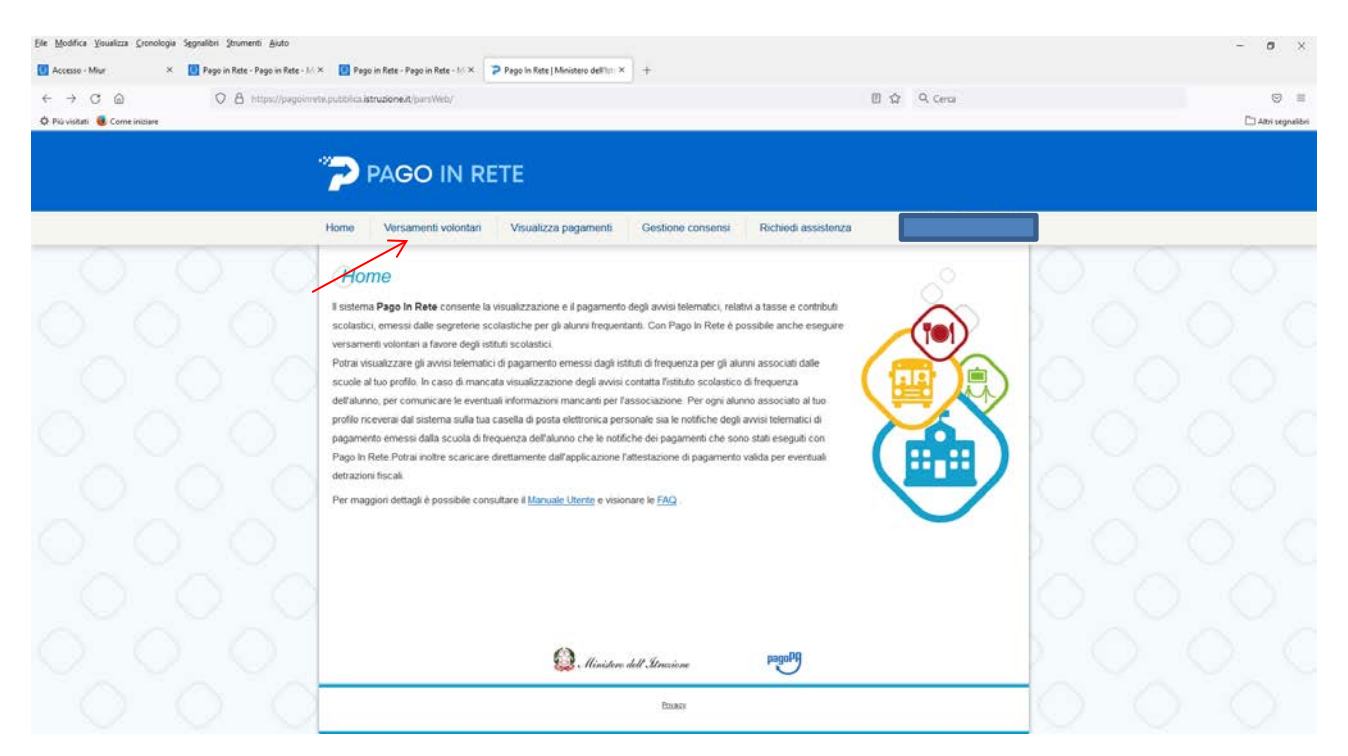

# Inserire nella "Ricerca per codice" il codice meccanografico della scuola: POIS00100R

| Ele Modifica Visualizza Gronologia Segnalibri Strumenti Aiuto |                                                                            |                                         |                      | - <del>0</del> × |
|---------------------------------------------------------------|----------------------------------------------------------------------------|-----------------------------------------|----------------------|------------------|
| 🚺 Accesso - Miur X 🚺 Pago in Rete - Pago in Rete - M          | × 🖪 Pago in Rete - Pago in Rete - 1/0 × 🍞 Pago in Rete   Ministero dell'It | + +                                     |                      |                  |
| ← → C @ O A https://pagoinn<br>♦ Più visitati                 | rin pubblica <b>istruzione it</b> /persWeb/hoerca/Scuola                   |                                         | හ Q. Cerca           | S 🗄              |
|                                                               | PAGO IN RETE                                                               |                                         |                      |                  |
|                                                               | Home Versamenti volontari Visualizza pagament                              | a Gestione consensa Richiedi assistenza |                      |                  |
|                                                               | Versamenti volontari - ricerca sc                                          | uola                                    | manamento talematico |                  |
|                                                               | Ricerca scuola sul territorio                                              | Ricerca per codice                      |                      |                  |
|                                                               | Seleziona 🔹                                                                | PCIS60100R                              |                      |                  |
|                                                               |                                                                            |                                         |                      |                  |
|                                                               |                                                                            |                                         |                      |                  |
|                                                               |                                                                            |                                         |                      |                  |
|                                                               |                                                                            |                                         |                      |                  |
|                                                               | Q. Iliniz                                                                  | ere dell Unacione pagate                |                      |                  |
|                                                               |                                                                            | Emany                                   |                      |                  |

### Cliccare sulla lente di ingrandimento sotto "Azioni"

| File Woouce Annexite Picuoicdie Aduetou Junu | nenti Auto                                                   |                                                       |                                                                  |                   | - 0 ×              |
|----------------------------------------------|--------------------------------------------------------------|-------------------------------------------------------|------------------------------------------------------------------|-------------------|--------------------|
| 🚺 Accesso - Miur 🛛 🗶 🚺 Pago in Rete          | e - Pago in Rete - 1/1 × 🛛 🚺 Pago in Rete - Pago in Rete - 1 | Pago in Rete   Ministero dell'Ist × +                 |                                                                  |                   |                    |
| < → C @ 08                                   | https://pagoimete.pubblica.istruzione.it/parsWeb/ht          | rercaScuola                                           |                                                                  | ☆ Q. Cerca        | © ≡                |
| 🗘 Più visitati 📵 Come iniziare               |                                                              |                                                       |                                                                  |                   | 🗋 Albri segnalibri |
|                                              |                                                              |                                                       |                                                                  |                   |                    |
|                                              | PAGO IN                                                      | RETE                                                  |                                                                  |                   |                    |
|                                              |                                                              |                                                       |                                                                  |                   |                    |
|                                              | Home Versamenti volo                                         | ntari Visualizza pagamenti Ge                         | stione consensi Richiedi assistenza                              |                   |                    |
| A A                                          |                                                              |                                                       |                                                                  |                   |                    |
|                                              | Versamenti vo                                                | lontari - ricerca scuola                              |                                                                  |                   |                    |
|                                              | In questa pagina puoi ricercare u                            | na scuola aderente a PagoPA per visualizzare i versam | enti eseguibili con il servitio Pago in Rete e procedere al paga | mento telematico. |                    |
|                                              | - Reserve actuals and territorie                             |                                                       | Brarra sar ordea                                                 |                   |                    |
|                                              | Regione                                                      | -                                                     | Codice meccanografico                                            |                   |                    |
|                                              | Seleziona                                                    |                                                       | POIS00100R                                                       | IC C              |                    |
|                                              |                                                              |                                                       | Cerca                                                            |                   |                    |
|                                              | These sounds                                                 |                                                       |                                                                  | 5                 |                    |
|                                              | Elenco scuole                                                |                                                       |                                                                  |                   |                    |
|                                              | Lista delle scuole aderenti a pago                           | PA per le quak è possibile effettuare un versamento t | elematico con il servizio Pago In Rete                           | Paper B           |                    |
|                                              | CODICE MECCANOCIN                                            | AFICO DEBOMBAZIONE SC                                 | INFA & WINNEZD                                                   | • A2000           |                    |
|                                              | POIS00100R                                                   | F. CICOGNINI - G. RODARI                              | VIA GALCIANESE, 2014, PRATO (PO)                                 | q                 |                    |
|                                              |                                                              | Cancella                                              | Chiud                                                            | V                 |                    |
|                                              | 0                                                            |                                                       |                                                                  | 23                |                    |
|                                              | 5.2                                                          |                                                       |                                                                  |                   |                    |
|                                              |                                                              |                                                       |                                                                  |                   |                    |
|                                              |                                                              | ()                                                    | Paced                                                            |                   |                    |
|                                              | ×                                                            | tentilere dell M                                      | natione . O                                                      |                   |                    |
|                                              |                                                              |                                                       | Emacs                                                            |                   |                    |
|                                              |                                                              |                                                       |                                                                  |                   |                    |

## Cliccare sul simbolo dell'Euro sotto "Azioni"

| Ele Modifica Youalizza Gronologia Segnalibri Strumenti Aluto |                                                                                                    |                                                                                            | - <b>o</b> ×       |
|--------------------------------------------------------------|----------------------------------------------------------------------------------------------------|--------------------------------------------------------------------------------------------|--------------------|
| Accesso - Miur × 🚺 Pago in Rete - Pago in Rete - M           | ×  Pego in Rete - Pego in Rete - 1/ ×  Pego In Rete   Ministero dell'Istruci: × +                                                                                                    |                                                                                            |                    |
| ← → C @ O & https://pagoinn                                  | hk.pubblica.istrucionext/parsWeb/horrcaEvento/POIS00100R                                                                                                    | රු Q Cerca                                                                                 | 0 E                |
| 🗘 Più visitati 🍓 Come iniciare                               |                                                                                                    |                                                                                            | 🗋 Altri segnalibri |
|                                                              | · · · · · · · · · · · · · · · · · · ·                                                                                                    |                                                                                            |                    |
|                                                              | PAGO IN RETE                                                                                                    |                                                                                            |                    |
|                                                              | Home Versamenti velontari Visualizza nagamenti Gestione conse                                                                                                    | nsi Richiedi assistenza                                                                    |                    |
|                                                              | Thermal Version Provinsion Vision Contract Programments Contract Contract                                                                                                    |                                                                                            | 0.0                |
|                                                              | Versamenti volontari - causali per scuola                                                                                                    |                                                                                            |                    |
|                                                              | Codice meccanografico; Determinazione scaula:                                                                                                    |                                                                                            |                    |
|                                                              | POIS00100R F. CICOGNINI - G. RODARI                                                                                                    | 2                                                                                          |                    |
|                                                              | VIA GALCIANESE, 2014, PRATO (PO)                                                                                                    |                                                                                            |                    |
|                                                              | Filtra per causale:                                                                                                    |                                                                                            |                    |
|                                                              |                                                                                                    |                                                                                            |                    |
|                                                              | Cerca                                                                                                    | Na                                                                                         |                    |
|                                                              | Lista versamenti eseguibili                                                                                                    |                                                                                            |                    |
|                                                              |                                                                                                    | topo I                                                                                     |                    |
|                                                              | ANNO ECOLASTICO CAUSALE  2021/22 CONTRIBUTO VOLONTARIO A S. 2022/23 F. CICOGN                                                                                                    | INTERNATIONAL CATA SCARENZA ● INFORTO K) ● AZIONI<br>INII - G. RODARI 28/02/2022 100.00 <€ |                    |
|                                                              | Charles Control of the Control of the Control of th |                                                                                            |                    |
|                                                              |                                                                                                    |                                                                                            |                    |
|                                                              |                                                                                                    |                                                                                            |                    |
|                                                              | 🙆 . Hinistore dell'Ilmariane                                                                                                    | pagap                                                                                      |                    |
|                                                              | Broary                                                                                                    |                                                                                            |                    |
|                                                              | - EDBAS                                                                                                    |                                                                                            |                    |

| ile Modifica Youalizza Cronologia Segnalibri Strumenti Ajuto |                                                                                                    |                                      | - 0 >                |
|--------------------------------------------------------------|----------------------------------------------------------------------------------------------------|--------------------------------------|----------------------|
| 🚺 Accesso - Miur 🛛 🗙 🚺 Pago in Rete - Pago in Ret            | e - M × II Pago in Rete - Pago in Rete - M × Pago in Rete   Ministero dell'In: × +                      |                                      |                      |
| ← → C @ ○ A https://pag                                      | oimete.pubblica.istruzione.it/pansWeb/avviaPagamenti/toxicituv=-E01845850971220104095814WDJSO           | 🕸 🤉 Cerca                            |                      |
| 🗘 Più visitati 📵 Come iniziare                               |                                                                                                    |                                      | 🗂 Attri segnalik     |
|                                                              |                                                                                                    |                                      |                      |
|                                                              | PAGO IN RETE                                                                                            |                                      |                      |
|                                                              |                                                                                                    |                                      |                      |
|                                                              | Home Versamenti volontari Visualizza pagamenti Gestione consensi Richiedi as                            | sistenza                             |                      |
|                                                              |                                                                                                    |                                      | $\sim$ $\sim$ $\sim$ |
|                                                              | Versamenti volontari - inserimento dati per il pagamento                                                | 1                                    |                      |
|                                                              |                                                                                                    |                                      |                      |
|                                                              | Anto scolastico 2021/22 Causare CONTRIBUTO VOLONTARIO A.S. 2022/23 Esentiticano. F. CICOGNINI           | - G. RODARI Cars scopenza 28/02/2022 |                      |
|                                                              | Allegato informativa - Allegato informativa                                                             |                                      |                      |
|                                                              |                                                                                                    |                                      |                      |
|                                                              | Compitare i campi seguenti con i dali dell'alunno o dei soggetto per cui si sta eseguendo il versamento |                                      |                      |
|                                                              | Codice fiscale * Nome *                                                                                 |                                      |                      |
|                                                              | Cognome * Importó *                                                                                     |                                      |                      |
|                                                              | 100,00                                                                                                  |                                      |                      |
|                                                              |                                                                                                    | <u> </u>                             |                      |
|                                                              | * campi söbligatori.                                                                                    |                                      |                      |
|                                                              |                                                                                                    |                                      |                      |
|                                                              | Effettua II pagamento Annula pagamenta                                                                  |                                      |                      |
|                                                              | 7                                                                                                    |                                      |                      |
|                                                              |                                                                                                    |                                      |                      |
|                                                              | Dana Dana                                                                                               | D                                    |                      |
|                                                              | 😸 . Hinistore dell'Atrazione                                                                            |                                      |                      |
|                                                              | Broase                                                                                                  |                                      |                      |
|                                                              |                                                                                                    |                                      |                      |
|                                                              |                                                                                                    |                                      |                      |

# Scegliere la modalità con cui effettuare il pagamento e procedere con esso.

| Ele Modifica Youalizza Gronologia Segnalibri Strumenti Ajuto                                                                                                    |                                                                                                    |                                                                                                    |                                                       | - ø ×                   |
|----------------------------------------------------------------------------------------------------|----------------------------------------------------------------------------------------------------|----------------------------------------------------------------------------------------------------|-------------------------------------------------------|-------------------------|
| 🚺 Accesso - Miur X 🚺 Pago in Rete - Pago in Rete - M X 🚺 Pago in Rete - Pago                                                                                                    | in Rete - N × Pago in Rete   Ministero dell'htt × +                                                                                                    |                                                                                                    |                                                       |                         |
| <ul> <li>← → C @</li> <li>Q A https://pagoinvite.pubblics.istruzione.it/pagoinvite.pubblics.istruzione.it/pagoinvite.pubblics.istruzione.istruzione.it/pagoinvite.pubblics.istruzione.it/pagoinvite.pubblics.istruzione.it/pagoinvite.pubblics.istruzione.it/pagoinvite.pubblics.istruzione.it/pagoinvite.pubblics.istruzione.it/pagoinvite.pubblics.istruzione.it/pagoinvite.pubblics.istruzione.it/pagoinvite.pubblics.istruzione.it/pagoine.it/pagoine.istruzione.istruzione.it/pagoine.it/pagoine.istruzione.it/pagoine.it/pagoine.istruzione.it/pagoine.it/pagoine.istruzione.istruzione.it/pagoine.it/pagoine.istruzione.it</li></ul> | nWeb/carrello/Tipo+volontari                                                                                                    | \$                                                                                                    | 2 Q. Cerca                                            | ⊖ ≡<br>⊡Atri segnalibri |
| 🎓 PAGO                                                                                                    | D IN RETE                                                                                                    |                                                                                                    |                                                       |                         |
| Home Versame                                                                                                    | inti volontari Visualizza pagamenti Get                                                                                                    | itione consensi Richiedi assistenza                                                                                                    | <b>*</b>                                              |                         |
| Carrello P                                                                                                    | agamenti                                                                                                    |                                                                                                    |                                                       |                         |
|                                                                                                    | SO CAUSALE AL<br>CONTREBUTO VOLONTARIO A.S.<br>2022/23                                                                                                    | INNO 3CADEXZA BENEFICIANO REPORTO<br>RE CICOGNÈRI - G.<br>RODARI                                                                                              |                                                       |                         |
| 0 0 0                                                                                                    |                                                                                                    | Totale da pagare in eo<br>(escluso commissio                                                                                                    | nic initialization                                    |                         |
|                                                                                                    | Procedi con Il pagamento inunediato                                                                                                    | Pagamarfo offine Pagamarfo offine                                                                                                    | nto                                                   |                         |
| (*) Selazonando II-<br>al/Apresa delle En<br>considerala solariu                                                                                                    | heck il versante esprime opposizione all'invio dei pagamenti<br>trate per il 730 precompilato. L'eventuale opposizione sarà<br>inte per i pagamenti effettuati con modalità online. | Scarica il documento per pagare presso le ricevitorie, i t<br>aderenti tramite ATM, spostelii, APP su smartphone e tat<br>che offrono il senicio a pagamento. | abaccai e le banche<br>Siet o presso altri prestatori |                         |
| 000                                                                                                    | Annel                                                                                                    | la pagarimitto                                                                                                    |                                                       |                         |
| 000                                                                                                    |                                                                                                    |                                                                                                    |                                                       |                         |
| 0 0 0                                                                                                    | 🙆 . Ministerer dell G                                                                                                    | neceivre pagaPA                                                                                                    |                                                       |                         |
| https://pagoinete.pubbles.istrusiene.it/panWeb/dourload9df                                                                                                    |                                                                                                    | Proses                                                                                                    |                                                       |                         |